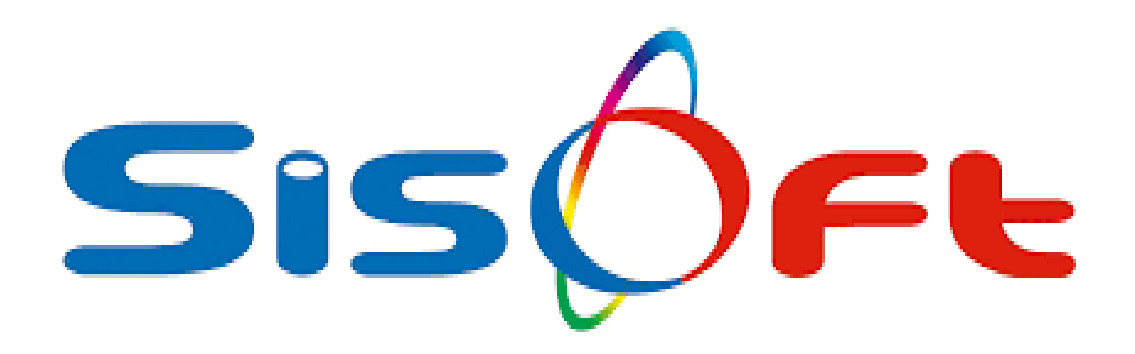

# **HBYS – LBYS ENTEGRASYONU**

**WEB SERVIS** 

SISOFT SAĞLIK BILGI SISTEMLERİ 2020 – ANKARA

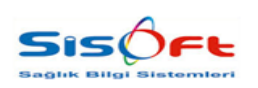

## HBYS – LBYS ENTEGRASYONU

WEB SERVIS

 Doküman No
 : KL-71

 Yürürlük Tarihi
 : 10.11.2020

 Revizyon No
 : 00

 Revizyon Tarihi
 :

 Sayfa No
 : 2 / 9

| DEĞİŞİKLİK NO | TARİH      | YAYIN VE DEĞİŞİKLİK<br>İÇERİĞİ | DEĞİŞİKLİK<br>YAPAN         |  |  |  |  |
|---------------|------------|--------------------------------|-----------------------------|--|--|--|--|
| 00            | 10.11.2020 | Doküman oluşturuldu.           | Yazılım ve Kalite<br>Birimi |  |  |  |  |
|               |            |                                |                             |  |  |  |  |
|               |            |                                |                             |  |  |  |  |
|               |            |                                |                             |  |  |  |  |
|               |            |                                |                             |  |  |  |  |

| HAZIRLAYAN<br>Yazılım ve Kalite Birimi | <b>ADRES</b><br>Mutlukent Mahallesi 1989. Cadde No: 2<br>06810 Çankaya/Ankara | <b>ONAY</b><br>Genel Müdür |
|----------------------------------------|-------------------------------------------------------------------------------|----------------------------|

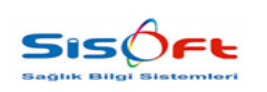

Doküman No : KL-71 Yürürlük Tarihi : 10.11.2020 Revizyon No : 00 Revizyon Tarihi : -Sayfa No : **3 / 9** 

### HSYS (HALK SAĞLIĞI YÖNETİM SİSTEMİ) COVID – 19 İstemlerinin Hasta Sonuç Gönderim Entegrasyonu

#### 1. Kurum Kart Tanımları – Kurum Oluşturma

Menü > Kurum Kart Tanımları yolu izlenerek forma erişim sağlanır.

Kurum Bilgileri altında bulunan Kurum sekmesindeki bilgiler aşağıdaki gibi olmalıdır.

| Kurum Kodu     Insys       Kurum Kodu     Insys       Kurum Türü     Image: State State Stat                                                                                         |             |
|----------------------------------------------------------------------------------------------------|-------------|
| Kurum Adi       Kurum Adi       Hays Halk Sağlığı Yönetim Sistemi (Covid)         Kurum U       Image: Sağlığı Yönetim Sistemi (Covid)         Kurum Adi       Adres       Durumu         Kurum Bilgileri       Fatura ve Ücret Bilgileri       Güncel e-Fatura         Kurum Adi       Adres       Durumu         Kurum Bilgileri       Fatura ve Ücret Bilgileri       Güncel e-Fatura         Kurum Adi       Adres Bilgileri       Hasta Kayıt         Kurum Tipi       Adres Bilgileri       Sicil Maskesi         Vetkil Adi       Sicil Maskesi       Sicil Maskesi         Birim Fiyati       Birim Fiyati       Sicil Uzunluğu         Musyene Katk Oren (%)       Sicil Uzunluğu       Sicil Uzunluğu                                                                                                    | ×           |
| Kurum Türü     Bağlı Kurum       Burumu     Bağlı Kurum       Kurum Adi     Adres       Durumu     Kurum Bilgileri       Fatura ve Ücret Bilgileri     Fatura ve Ücret Bilgileri       Kurum Adi     Adres       Durumu     Kurum Bilgileri       Fatura ve Ücret Bilgileri     Fatura ve Ücret Bilgileri       Kurum Adies     Bilgileri       Hays Halk Sağlığı Yönetim Sistemi (C)     Kurum Adres       Kurum Tipi     Kurum Tipi       Verbil Adi     Sicil Maskesi       Bisim Fiyati     2. Birm Fiyati       Bisim Fiyati     2. Birm Fiyati       Sicil Uzunluğu     Sicil Uzunluğu                                                                                                    | ×           |
| Durumu       Kurum Adi       Adres       Durumu         Kurum Main       Adres       Durumu       Kurum Bilgileri       Fatura ve Ücret Bilgileri       Güncel e-Fatura       Kurum Hastalari         HSYS       Hays Halk Sağlığı Yönetim Sistemi (C       Kurum Bilgileri       Fatura ve Ücret Bilgileri       Hasta Kayıt         Kurum Tais       Kurum Tais       Kurum Tais       Kurum Tais       Sicii Maskesi         Isg Brim Fryst       Sarf Brim Fryst       Sarf Brim Fryst       Sicii Maskesi         Bilmin Fryst       2. Birim Fryst       Indrim Yüzdesi       Sicii Uzunluğu         Isgende Hasta No       Islemie Hasta No       Sicii Uzunluğu       Sicii Uzunluğu                                                                                                    | ×           |
| Kurum     Kurum Adi     Adres     Durumu       /HSYS     Hays Halk Sağlığı Yönetim Sistemi (C)     Adres Bilgleri     Fatura ve Ucrei Bilgleri     Güncel     e-Fatura       /HSYS     Hays Halk Sağlığı Yönetim Sistemi (C)     Adres Bilgleri     Hasta Kayıt       /Kurum     Adres Bilgleri     Hasta Kayıt       /Kurum Tipi Alaşmalı Firma     TiG Kurum Tipi Alaşmalı Firma       /Yetkil Adı     Sicil Maskesi       Birim Fiyati     Saff Birim Fiyati       Birim Fiyati     İsleme Katlık Ortanı (%)       İsleme Hasta No     Sicil Uzunluğu                                                                                                    | ×           |
| Hsys Haik Sagliği Yönetim Sistemi (C       Kurum Tul Arlaşmalı Firma       Tü Kurum Tul Arlaşmalı Firma         Kurum Tul Arlaşmalı Firma       Sicii Maskesi         Yetkil Adı       Sicii Maskesi         Birm Fiyat       Sicii Maskesi         Birm Fiyat       Sicii Maskesi         Birm Fiyat       İndeim Yüzdesi         İster Hasta Kayıt       Sicii Maskesi                                                                                                    | ×           |
| Kurum Tipi     Anlaşmali Firma     TİG Kurum Tipi       Yetkili Adı     Siciil Maskesi       İlaş Birm Fiyat     Sarf Birm Fiyat       Birim Fiyat     İlaşı Birm Fiyat       Muayene Katlo Oranı (%)     Siciil Uzunluğu       İsemel Hasta No     İselemel Hasta No                                                                                                    | ×           |
| Yetkili Adı     Siciil Maskesi       İlaş Birim Fiyat     Sarf Birim Fiyat       Birim Fiyat     İlaş Birim Fiyat       Birim Fiyat     İlaş Birim Fiyat       Muaşene Katlo Oranı (%)     Siciil Uzunluğu       İcmal No     İslemde Hasta No                                                                                                    | ~           |
| Ilag Brim Fyat     Sarf Brim Fyat     2. Brim Fyat       Brim Fyat     2. Brim Fyat     Indim Yuzdesi       Muayene Katisi Orani (%)     Sicil Uzunluğu       Icmai No     Indim Yuzdesi                                                                                                    | ~           |
| Birim Fiyat 2. Birim Fiyat v Indrim Yüzdesi<br>Musyene Katisi Orani (%)<br>Isimal No<br>Isiamde Hasta No                                                                                                    |             |
| Musyene Katko Oranı (%) Sicil Uzunluğu izanı katko izanı (%) izanı katko izanı katko izanı |             |
| icmal No                                                                                                    |             |
| işlemde Hasta No                                                                                                    |             |
|                                                                                                    |             |
| Friyat Turu G 2 ISGK tableau verliecek                                                                                                    |             |
| litig trypt UUU                                                                                                    |             |
| Autoritati Cali Zana Cali Zana Cali  | runlu       |
| Kurum Gruhtu 🚛 🖉 Anlasmali Firmalar 🔤 Anjasmali Firmalar                                                                                                    | in          |
|                                                                                                    |             |
| ada Gósterimeverek lás ve Hirmetler - Makhum                                                                                                    |             |
| Hiznet                                                                                                    |             |
|                                                                                                    |             |
|                                                                                                    | 'eni 🕢 Ekle |
| liac Uyaulama Sekii                                                                                                    | 'eni 🕢 Ekle |
| llaç Uygulama Şekli                                                                                                    | 'eni 🕜 Ekle |

Görsel 1 – Kurum Kart Tanımları

#### 2. Anlaşmalı Dış Tetkik Firmaları Modülünde Yapılacaklar.

Menü > Anlaşmalı Dış Tetkik Firmaları yolu izlenerek forma erişim sağlanır.

- 1. **Kurum:** Kurum kart tanımlarında açmış olduğumuz Kurum bilgisi girilir.
- 2. Ip Adresi: https://lbysservis2.saglik.gov.tr/wsHbysEntegrasyon.asmx?wsdl
- 3. Kullanıcı Adı: Hastane Tanımlarında bulunan E-Sağlık Kurum bilgisi ile aynı olmalıdır.
- 4. Şifre: Hastane Tanımlarında bulunan E-Sağlık Kullanıcı Şifre ile aynı olmalıdır.
- 5. **HBYS Tipi:** 106
- 6. Kurum Kodu: Hastane Tanımları Kurum Kodu ile aynı olmalıdır.
- 7. Yukarıda belirtilmiş olan 3 ile 6 maddelerine Hastane Tanımlarından ulaşabilirsiniz. (Ekran Görüntüsü alt taraftadır.)

| <b>HAZIRLAYAN</b><br>Yazılım ve Kalite Birimi | <b>ADRES</b><br>Mutlukent Mahallesi 1989. Cadde No: 2<br>06810 Çankaya/Ankara | ONAY<br>Genel Müdür |
|-----------------------------------------------|-------------------------------------------------------------------------------|---------------------|
|                                               | 06810 Çankaya/Ankara                                                          |                     |

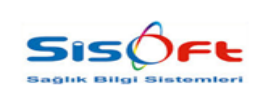

 Doküman No
 : KL-71

 Yürürlük Tarihi
 : 10.11.2020

 Revizyon No
 : 00

 Revizyon Tarihi
 : 

 Sayfa No
 : 4 / 9

| Anlaşmalı Dış Tetkik Firmaları             |                                              |                           |                       |                      |               |               |                   |                   |            |               |              |         |            |               |       |       |
|--------------------------------------------|----------------------------------------------|---------------------------|-----------------------|----------------------|---------------|---------------|-------------------|-------------------|------------|---------------|--------------|---------|------------|---------------|-------|-------|
| Yeni 🕜 Kayasi 😰 Excelle Aktar 🏂 Fiyat      | Ekle 🗙 Kapat                                 |                           |                       |                      |               |               |                   |                   |            |               |              |         |            |               |       | (     |
| Beşlangıç Tarihi 20.08.2020 🛗 【 Al         | ŧ.                                           | IP Adresi https://bysseri | is2 saglik gov trivis | HBYS Tipi            | 106           |               | Besleme Kotası    |                   |            |               |              |         |            |               |       |       |
| Bitis Tarihi 🦳 🖉 Sr                        | nu; SMS'i Gönderilsin                        | Kullanici Adi 566024      |                       | Kurum Kodu           | 566024        |               | Protez Kotası     |                   |            |               |              |         |            |               |       |       |
| Kurum HSYS P Hsys 1<br>Sevk Edilen Kurum P | lak Sagligi Yonetim Sist<br>Yetkilendirme i  | Şire                      | _                     | Alınan/Venlen<br>Tür | ~             | Ge            | ce Plağı Kotası   | -                 |            |               |              |         |            |               |       |       |
| Únite H04 🖉 ÖZEL                           | AKDENIZ SAĞLIK VAKFI Yetkile                 | ndirme Şifre              |                       | Gönderim Tür         | ٧             | Kroş          | e İləvesi Kotası  |                   |            |               |              |         |            |               |       |       |
| Entegrasyon Kodu                           | Dokt                                         | or Kimlik No              |                       | Otomatik Gönderim    | ۷             |               | Açıklama          |                   |            |               |              |         |            |               |       |       |
| 🖌 Aktir Beşlargıç Tarihi Bitiş Tarihi      | IP Adresi                                    |                           | Kullancı Adı          | Yetkilendirme Kullar | nci HBYS Tipi | Alnan/Verilen | Sevk Edilen Kurum | Otomatik Gönderim | Kurum Kadu | Protez Kotası | Tamir Kotası | Besleme | Gece Plağı | Kroşe İlavesi | Key   | Únite |
| » 20.08.2020                               | https://lbysservis2.saglik.gov.tr/wsHbysEnte | grasyon.asmx?wsdl         | 566024                |                      | 106           |               |                   |                   | 566024     |               |              |         |            |               | 8 ÖZE | LAKDE |

Görsel 2 – Anlaşmalı Dış Tetkik Firmaları

Menü > Hastane Tanımları > Hastane Kodu veya Hastane adı yazılarak hastane bilgilerine ulaşılır.

Hastane bilgilerine ulaşıldıktan sonra **Sağlık.Net** sekmesine tıklanarak kırmızı ile vurgulanmış alanlardan gerekli bilgilere ulaşılabilmektedir. (3 ile 6 maddeler için)

| Hastane Tanımları                                                                                             |                                                                                                    | Gene Plati Kotası                                                                                                    |
|----------------------------------------------------------------------------------------------------|----------------------------------------------------------------------------------------------------|----------------------------------------------------------------------------------------------------|
| 🔍 Bul 📄 Yeni 🕜 Kaydet 🐻 Sil 📄 Parametreler 📱 SMS                                                              | 🍖 Yazdır 🙎 Nutrisyon 🤰 Farmasötik 🎺 Renk 🗙 Kapat                                                                                                    |                                                                                                    |
| Sorgu Kriterleri<br>Hastane Kodu h04<br>Hastane Adi<br>Aktif<br>Tümü Aktif<br>Di Tümü Aktif<br>Aktif<br>Aktif | Genel Ücretter 1. Basamak Bilgileri iş yeri Sicil G S Sağlı<br>Sağlık Net Gönderim Bilgileri<br>E-Sağlık Kurum<br>E-Sağlık Kullanıcı Adı<br>E-Sağlık Kullanıcı<br>Siffesi | K.NET Errane / ITS    PTS (Performans Takip Sistemi)    Arşiv    ><br>Girşimsel İşlemler Gönderim Bilgileri<br>Girşimsel İşlem Kurumu<br>Girşimsel İşlem Kullanıcı Adı<br>Girşimsel İşlem Kullanıcı Şifresi |
| Tümü Ana Hastane Ek Bina     Hastane Hastane Adı Hai                                                          | Klinik Özet - MHRS Gönderim Bilgileri<br>Kurum Kodu<br>Alt Kurum Kodu<br>Kullanıcı Adı<br>Kullanıcı Şifresi                                                               | 112 Acil Servis Gönderim Bilgileri)         112 Acil Servis User         112 Acil Servis Pass         112 Acil Servis IP                                                                                    |
|                                                                                                    | Protokol Tür Segmenti v<br>Kızılay Entegrasyonu<br>Kullanıcı Adı 2<br>Kullanıcı Şifresi •                                                                                 | TIG Kodu TIG Şifresi<br>HSBS Entegrasyonu<br>Evde Bakım Sorumlu Personel P<br>Kanser Tarama Sorumlu Personel P                                                                                              |
|                                                                                                    | Transplanlasyon, Diyaliz ve Izlem Sistemleri<br>Kurum Kodu<br>Kurum Parola<br>Web Servis Kodu                                                                             | Asayiş Gönderim Bilgileri<br>Tesis Kodu 2<br>Şifre                                                                                                    |

Görsel 3 – Hastane Tanımları

Entegrasyon için gerekli düzenlemeler yukarıda belirtildiği gibi yapılmalıdır.

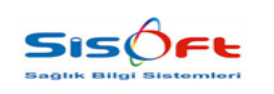

Doküman No : KL-71 Yürürlük Tarihi : 10.11.2020 Revizyon No : 00 Revizyon Tarihi : -Sayfa No : **5 / 9** 

- 3. HSYS (Halk Sağlığı Yönetim Sistemi) tarafından Covid-19 testi çalışılması ile ilgili izin alınmış hastalar ile ilgili yapılması gerekenler aşağıdaki gibidir:
  - 1. Menü > Tetkik Kabul İşlemleri İşlem yapılacak hasta bilgileri bulunur.
  - 2. Hasta dosyasında 1 veya birden fazla laboratuvar hizmeti bulunuyor ise istenilen Covid-19 hizmet adı veya Salon adı seçilerek Covid-19 Barkod butonuna tıklanır.
  - 3. Covid -19 Barkod tıklandıktan sonra gelen ekrana HSYS (Halk Sağlığı Yönetim Sistemi) tarafından üretilmiş olan Örnek No bilgisini girilir. (Ekran görüntüsü aşağıdaki gibidir.)

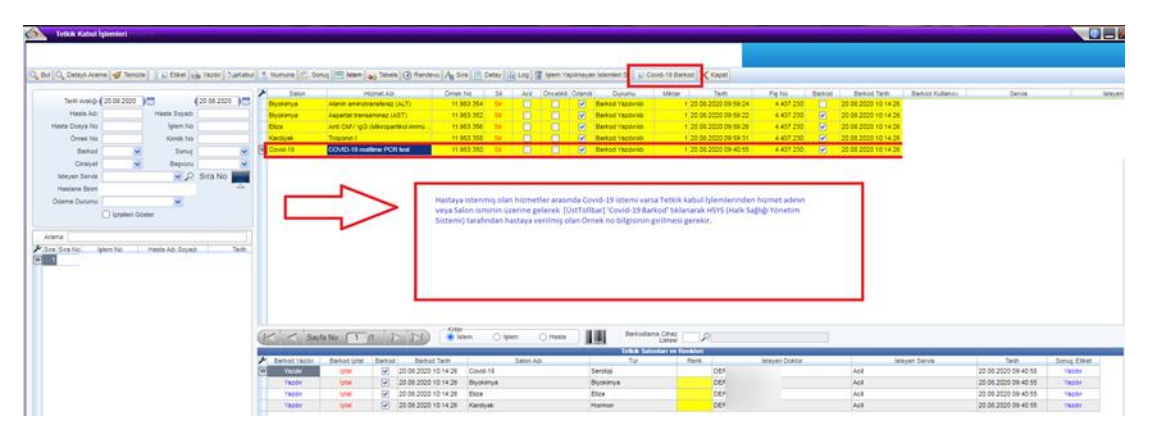

Görsel 4 – Tetkik Kabul İşlemleri

4. Menü > Laboratuvar Sonuç Onaylama yolu izlenerek hasta dosyasında bulunan Covid-19 istemine ait sonuç bilgileri girilir.

| 🧭 Bilgi Talebi                               | 17052                 |
|----------------------------------------------|-----------------------|
| HSYS Tarafından Oluşturulan Hastaya ait Bark | od Bilgisini Giriniz. |
| 12345                                        |                       |
|                                              |                       |
| [                                            | Tamam İptal           |

Görsel 5 - Bilgi Talebi 17052

- **1.** Hasta veya hastalar Laboratuvar Sonuç Onaylama modülünde bulunarak sonuçları girildikten sonra Uzman Onay işlemi gerçekleştirilir.
- Uzman Onay işlemi gerçekleştirildikten sonra Tetkik Kabul İşlemlerinde olduğu gibi hasta dosyasında Covid-19 hizmeti seçilir. Covid-19 dışında farklı hizmet seçildiğinde uyarı mesajı vermektedir uyarı bilgisi aşağıdaki gibidir.
- **3.** Laboratuvar Sonuç Onaylama araç çubuğu üzerinden Diğer butonuna tıklanır. Açılan panelde Covid Sonuç Bildir butonuna tıklanır.

| HAZIRLAYAN<br>Yazılım ve Kalite Birimi | <b>ADRES</b><br>Mutlukent Mahallesi 1989. Cadde No: 2<br>06810 Çankaya/Ankara | <b>ONAY</b><br>Genel Müdür |
|----------------------------------------|-------------------------------------------------------------------------------|----------------------------|
|                                        |                                                                               |                            |

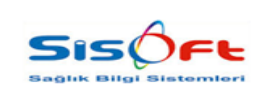

Doküman No : KL-71 Yürürlük Tarihi : 10.11.2020 Revizyon No : 00 Revizyon Tarihi : -Sayfa No : **6 / 9** 

 Gelen panelde Tetkik Kabul İşlemleri ekranında HSYS (Halk Sağlığı Yönetim Sistemi) tarafından belirtilmiş Örnek No bilgisi ile aynı Örnek No bilgisinin girilmesi gerekir. Gerekli bilgi girildikten sonra Tamam butonuna tıklanır.

Tetkik Kabul İşlemleri üzerinden girilen örnek no "12345" olarak girilmelidir.

|                                                                                                    |                                                                                                    |                                     |                                                  | Chanter De Versel                                                                                               |                   |                             |         |                     |                  |                | (              |
|----------------------------------------------------------------------------------------------------|----------------------------------------------------------------------------------------------------|-------------------------------------|--------------------------------------------------|----------------------------------------------------------------------------------------------------|-------------------|-----------------------------|---------|---------------------|------------------|----------------|----------------|
| Duil Cu, Cettay Julyano Du, Debay Lagrano Duil Cu, Cettay Julyano Duil Cu, Salati Sergu Kitartania         Userain Dang           Sergu Kitartani         Userain Dang           Serus Education         Userain Dang           Serus Education         Dana Education           Serus Education         Terror Quil           Terror Dang Balayani         Terror Quil           Terror Dang Balayani         Terror Quil | ter ( ) Maleysin Adal ( ) Maleysin Heil ( ) Status Ulary (Bir<br>Belaysin<br>Heiny Charling Charling<br>Tatisar Durumu<br>Tesar Tatu<br>Carati S) | V Tw R<br>Orner No 1<br>V Hesto Adu | nten Ta v (20.08<br>1.953.350 jelen<br>Masta Soy | Kalife Kortrol Formu<br>Hasta Sonuç Doşyaları<br>Cihaz Değiştir<br>Kultür Ek Bilgi Formu<br>Yapılmama Gerekçesi | Ì                 |                             |         |                     |                  |                | 1/1            |
| P Teknik Uzman Parametre                                                                                                    | Durumu Kritik Durum                                                                                                    | Sonuç                               | Referans                                         | Hasta Uyarı Giriş<br>Kan Grubu Karlı                                                                            |                   | Barkod Tekrar Panil<br>Didm | Apklema | Uygulama Açıklaması | Kod              | Materyal       | Teknik         |
| C C AST<br>C AST<br>C ALT                                                                                                    |                                                                                                    |                                     | 0 - 35<br>1 - 35                                 | Çalışılmayan Test Listesi<br>Hasta Salonları                                                                    | 352<br>352<br>354 | -                           |         |                     | 900580<br>900200 | SERUM<br>SERUM | 20.08<br>20.08 |
| C C Eliza<br>C C Ans CMV IgG<br>C C Kardiyak                                                                                                    | 15                                                                                                    |                                     |                                                  | Ek İstem<br>Enfeksiyon Bilgilendirme                                                                            | 356<br>356<br>358 |                             |         |                     | 906360           | SERUM          | 20.08          |
| C Treponini Covid-19                                                                                                    |                                                                                                    |                                     | 0 - 15.6                                         | Portör Muayene Formu<br>Hasta Rumuz Biloileri                                                                   | 358               |                             |         |                     | 904010           | SERUM          | 20.08          |
| Laboratuvar Sonuç Onaylama Ekranı<br>Covid-19 iştem sonucunu HSYS (Halk                                                                                                    | da hastanın istemlerine ait sonuç bilgileri girilir.<br>Sağlığı Yönetim Sistemi)'ne bildirmek için aşağıdaki ad                                   | ımların yapılması gerekmekte        | dir.                                             | Tetkik Dış Rapor                                                                                                |                   |                             |         |                     | 200121-2         |                | 29.95.         |
| 1:Hasta istemlerinde sadece Covid-                                                                                                    | 19 istem bilgisi seçilmesi gerekir.                                                                                                    |                                     |                                                  | Prenatal Tarama Formu                                                                                           |                   |                             |         |                     |                  |                |                |
| 2:Covid-19 istemi seçildikten sonra<br>3:Diğer'e tıklanıldıktan sonra açılar                                                                                                    | Sağ [Üst Tollbar] 'Diğer' Tıklanır,<br>panelde 'Covid Sonuc Bildir' seçilir,                                                                      |                                     |                                                  | Konsültasyon İstek                                                                                              |                   |                             |         |                     |                  |                |                |
| 4:Acitan Bilgi mesajina HSYS (Halk S                                                                                                    | ağlığı Yonetimi Sistemi) <u>tarafında belirttilmiş olan örne</u>                                                                                  | k numarası tekrardan girilir.       |                                                  | Konsültasyon Listesi                                                                                            |                   |                             |         |                     |                  |                |                |
|                                                                                                    |                                                                                                    |                                     | 0                                                | Evlilik Test Bilgileri                                                                                          |                   |                             |         |                     |                  |                |                |

Görsel 6 - Laboratuvar Sonuç Onaylama

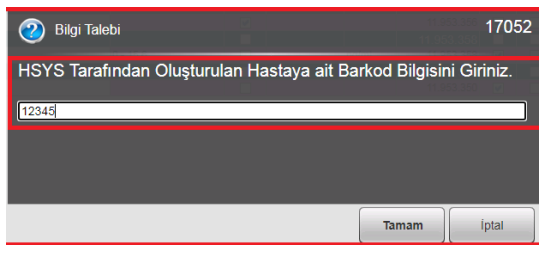

Görsel 7 – Bilgi Talebi 17052

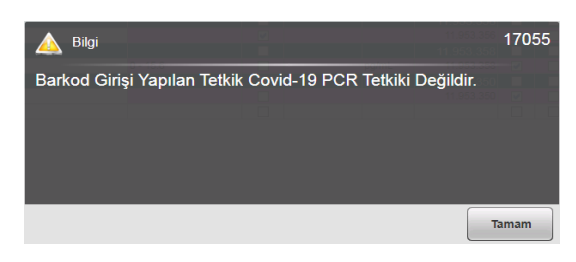

#### Görsel 8 – Bilgi 17055

| <b>HAZIRLAYAN</b><br>Yazılım ve Kalite Birimi | <b>ADRES</b><br>Mutlukent Mahallesi 1989. Cadde No: 2<br>06810 Çankaya/Ankara | ONAY<br>Genel Müdür |
|-----------------------------------------------|-------------------------------------------------------------------------------|---------------------|
|                                               |                                                                               |                     |

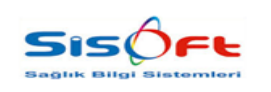

Doküman No : KL-71 Yürürlük Tarihi : 10.11.2020 Revizyon No : 00 Revizyon Tarihi : -Sayfa No : **7 / 9** 

5. Menü > Dış Tetkik Gönderim Ekranından Hasta Sonuç Bildirimleri Kontrol Edilmektedir.

**Barkod No:** Hastaya Covid-19 hizmeti çalışmak için izin alındığında verilen örnek no bilgisine ulaşılmaktadır.

Örnek No: HBYS tarafında üretilmiş olan Örnek No'dur.

HSYS tarafında verilen İşlem no bilgisi Tetkik Kabul İşlemleri ekranında bulunan Covid-19 alanına girilmediği sürece Dış Tetkik Gönderim Ekranına düşmemektedir.

| <u>О</u> . ви | Dış T        | fetkik Sonuç Gönder                       | m<br>acet                                |               |                                     |          |             |                |                                       |          |                  |  |
|---------------|--------------|-------------------------------------------|------------------------------------------|---------------|-------------------------------------|----------|-------------|----------------|---------------------------------------|----------|------------------|--|
| - 50          |              | stori                                     |                                          |               |                                     | _        |             |                |                                       |          |                  |  |
|               | gunnie       | Tarih (01.09.2020)                        | (01.09.2020) <sup>(11)</sup>             | Kurum Halk Sa | ğlığı Covid                         | ~        | Gönde       | rim Durum Tümi |                                       |          |                  |  |
| A             | rama         |                                           |                                          |               |                                     |          |             |                |                                       |          |                  |  |
| r             | Seç          | Barkod No<br>191.599.283                  | İslem No Kimlik No                       | Adı           | Soyadı                              | İstem No | Referans No | Gönderim<br>E  | Gönderim Açıklaması<br>İşlem Başarılı |          |                  |  |
|               |              | 191.645.440<br>191.589.810<br>188.441.077 | -                                        |               |                                     |          |             | E              | işlem Başanlı<br>İşlem Başanlı        |          |                  |  |
| >>            |              | 183.393.847<br>183.401.275                |                                          |               |                                     |          |             |                |                                       |          |                  |  |
|               |              | 183.415.590<br>183.453.423                |                                          |               |                                     |          |             |                |                                       |          |                  |  |
|               |              | 183.460.107<br>183.466.834<br>182.474.674 |                                          |               |                                     |          |             |                |                                       |          |                  |  |
|               |              | 183.483.606 183.490.074                   |                                          |               |                                     |          |             |                |                                       |          |                  |  |
|               |              | 183.505.019<br>183.514.295                |                                          |               |                                     |          |             |                |                                       |          |                  |  |
|               |              | 183.522.865<br>183.536.331                |                                          |               |                                     |          |             |                |                                       |          |                  |  |
|               |              | 183.544.519<br>183.555.724                |                                          |               |                                     |          |             |                |                                       |          |                  |  |
| A             | rama         |                                           |                                          |               |                                     |          |             |                |                                       |          |                  |  |
|               | Örnek<br>123 | KNo Tetkik Kodu<br>859.647                | Tektik A<br>0 COVID-19 realtime PCR test | dı            | İstem Tarihi<br>29.08.2020 12:05:08 | Onay T   | farihi      | Sonuç          | Birim                                 | Gönderim | Son İşlem Tarihi |  |
| ľ             |              |                                           |                                          |               |                                     |          |             |                |                                       |          |                  |  |

Görsel 9 - Görsel Dış Tetkik Sonuç Gönderim

| Yazılım ve Kalite Birimi     Mutlukent Mahallesi 1989. Cadde No: 2     Genel Müdür       06810 Çankaya/Ankara | <b>HAZIRLAYAN</b><br>Yazılım ve Kalite Birimi | <b>ADRES</b><br>Mutlukent Mahallesi 1989. Cadde No: 2<br>06810 Çankaya/Ankara | ONAY<br>Genel Müdür |
|----------------------------------------------------------------------------------------------------|-----------------------------------------------|-------------------------------------------------------------------------------|---------------------|
|----------------------------------------------------------------------------------------------------|-----------------------------------------------|-------------------------------------------------------------------------------|---------------------|

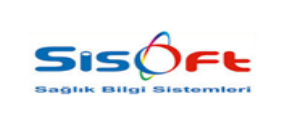

 Doküman No
 : KL-71

 Yürürlük Tarihi
 : 10.11.2020

 Revizyon No
 : 00

 Revizyon Tarihi
 : 

 Sayfa No
 : 8 / 9

6. Menü > Kontrol Paneli > Sistem Durumu > Zamanlanmış Görevler

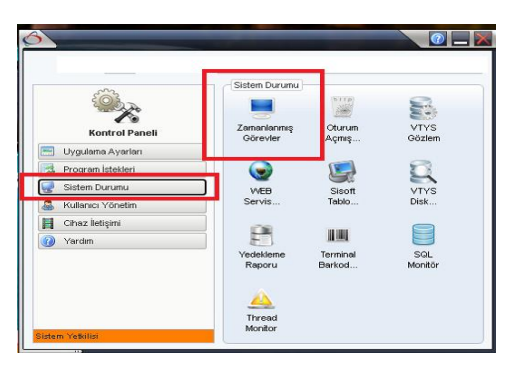

Görsel 10 – Zamanlanmış Görevler - Erişim

#### Gelen ekranda;

**İşlem Tipi:** 229 Laboratuvar Sonuç Gönderim Taskı seçilir F3'e basılır. Taskın çalışma aralığı tanımlanır.

| Görev Yöneticisi                                               | apat                                                                                                    | _                                                                                                    | _                      | _     |            |
|----------------------------------------------------------------|----------------------------------------------------------------------------------------------------|----------------------------------------------------------------------------------------------------|------------------------|-------|------------|
| Zamanlanmas Görevler Islamler                                  |                                                                                                    |                                                                                                    |                        |       |            |
| Veniden Çalışma Tümü<br>İşlem Adı                              | Calışma Zamanı Geçmiş Olan Kayı      Modül                                                                                                    | tlar 1 (Bir) Gün                                                                                                    | İştem Türü             | 2     |            |
| Arama Laboratuar Sonuç Gönderim Task                           |                                                                                                    |                                                                                                    |                        |       |            |
| Sira No İşlem ID İşlem Zamanı<br>232 86 31.08.2020 09:00:00 Le | İşlem Adı<br>boratuar Sonuç Gönderim Taşk                                                                                                    | <ul> <li>İşlem Tipi</li> <li>229</li> </ul>                                                                                | Yeniden Çalıştınimasın | Modül | İşlem Türü |
| 100 200 07 00 2019 20 33.00                                    | Zamanlanmış Görev                                                                                                    | <i>21</i>                                                                                                    |                        |       |            |
|                                                                | 🖉 Kaydet 🕞 Task Başlat 🗙 Vazgeç                                                                                                    |                                                                                                    |                        |       |            |
|                                                                | Zemanfarmig Görev<br>Task Kodu 2<br>Sak Aa Lekoreku<br>Calarina Sark Aradi, 33.03.20<br>Minimum Calarina Sark<br>Ortalatima Çularına Sarkari<br>Sorraki Çularına Zamare<br>Tatxa<br>Sorraki Çularına Zamare<br>Tatxa<br>İşem Türü<br>Ölerklik Hattaki Ayık Yak<br>Seçenek<br>Her gürde bir.<br>Her 10 dalikoda bir. | 22 Zanaziannų Córe<br>er Sonuų Ododerin Task<br>19 11 0<br>0 Dakis<br>20 00000 0<br>1 0 caligrarinasin<br>0 caligrarinasin |                        |       |            |

Görsel 11 – Görev Yöneticisi – Zamanlanmış Görev

| <b>HAZIRLAYAN</b><br>Yazılım ve Kalite Birimi | <b>ADRES</b><br>Mutlukent Mahallesi 1989. Cadde No: 2<br>06810 Çankaya/Ankara | ONAY<br>Genel Müdür |
|-----------------------------------------------|-------------------------------------------------------------------------------|---------------------|
|                                               | · · · · · · · · · · · · · · · · · · ·                                         |                     |

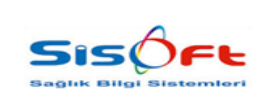

Doküman No : KL-71 Yürürlük Tarihi : 10.11.2020 Revizyon No : 00 Revizyon Tarihi : -Sayfa No : **9 / 9** 

#### 7. Menü > Yetki Atama

HSYS tarafına hastayı kaydedilen hastanenin veya kurumun **ÇKYS** kodunu aynı hastayı **SİSOFT** tarafına kaydeden kullanıcıya ÇKYS kodu yazılarak yetki olarak verilir.

| apat                           |               |   |            |                                           |                                             |                   |
|--------------------------------|---------------|---|------------|-------------------------------------------|---------------------------------------------|-------------------|
| Grup /Rol / Kullanici          |               |   |            |                                           |                                             |                   |
| Grup Kodu                      | 2             |   |            | Yetki Arama                               |                                             |                   |
| Rol Kodu                       |               |   |            | Laboration in the second second           |                                             |                   |
| Kullanici Kodu                 | ER)           |   |            | Venien reboler                            |                                             |                   |
|                                |               |   |            | Covid-19 HSYS Gönderim CKYS Kodu          |                                             |                   |
| COV/ID                         |               |   |            | Webbark Mersens d                         | Verilig Tarihi: 24.08.3                     | 2020 16:41:64     |
| COVID                          |               |   |            | Tashbitrame Intal Edebilir (E)            |                                             |                   |
| Verilebilecek Yeskiler         |               |   |            |                                           |                                             |                   |
|                                |               |   |            | Tiero M. veren. 1                         | vening lante: 22.00.2                       | 1020 10110:00     |
| Covid-19 HSYS Gönderim CKYS Ki | odu           |   |            | Taahhütname Onaylayabilir [E]             |                                             |                   |
|                                |               |   |            | Yetkişi Veren: I                          | Verilig Tarihi: 22.08.3                     | 2020 18:18:45     |
|                                |               |   |            | Rumuziu Hasta Kavitian III                |                                             |                   |
|                                |               |   |            | Velikid Veren I                           | Verilia Teribi: 22.08.2                     | 2020 18-18-35     |
|                                |               |   |            |                                           |                                             |                   |
|                                |               |   |            | Enfeksiyon Hastalıkları Uzmanı Olarak EHU | J Onay Gerektiren Itaçlara Onay Verebilir 🛛 |                   |
|                                |               |   |            | Yetkijk Veren; !                          | Veriliş Tarihi: 09.07.2                     | 2020 10:37:29     |
|                                |               |   |            | (2) Mardet                                |                                             |                   |
|                                |               |   |            |                                           |                                             |                   |
|                                |               |   |            | Ballangiç Tanhi 🔄 Bibl                    | Tanhi Daglangig Saati                       | Bitti Saati       |
|                                |               |   |            | Yetki Gerekçe                             |                                             | lşlem Süresi (DH) |
|                                |               |   |            |                                           |                                             |                   |
|                                |               |   |            |                                           |                                             |                   |
| Yesoli Kullanıcı /Grup /Rol    |               |   |            | Parametre Deder Girisi                    |                                             |                   |
| iptal Yebili                   | Yetki Verilen |   | Yebi Veren | Could to Neve Gladaria CKVC Kada B        |                                             |                   |
| lotal IN                       | Kullanici     | 0 |            | Covid-19 Hara Gondenim Çikira kodu (j     |                                             |                   |
| iptal E8                       | Kullanio      | A |            |                                           |                                             |                   |
| İptal RU                       | Kullanici     | A |            |                                           |                                             |                   |
| latat tet                      | Multanadi     | 4 |            |                                           |                                             |                   |

Görsel 12 – Yetki Atama

| <b>HAZIRLAYAN</b><br>Yazılım ve Kalite Birimi | <b>ADRES</b><br>Mutlukent Mahallesi 1989. Cadde No: 2<br>06810 Çankaya/Ankara | ONAY<br>Genel Müdür |
|-----------------------------------------------|-------------------------------------------------------------------------------|---------------------|
|-----------------------------------------------|-------------------------------------------------------------------------------|---------------------|